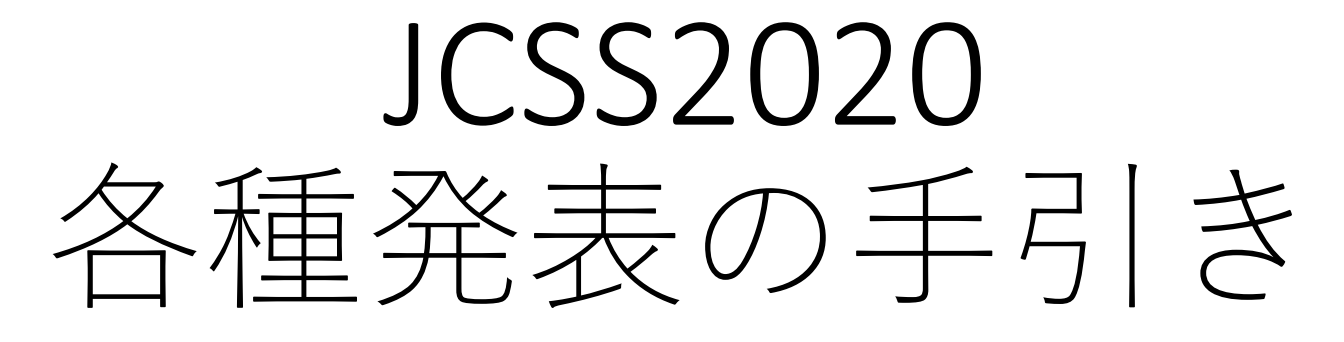

JCSS2020プログラム委員会

目次 (1/2)

- Web上での発表会場について
- (全発表者・参加者向け) Slackの基本利用
   web会場のイメージと利用について
  - 各種発表閲覧の手引き
- ポスター発表の手引き
  - Slack上での発表資料掲示について

# 目次 (2/2)

- <u>(全発表者・参加者向け)Web会議システム</u>
   <u>ZOOMの利用について</u>
  - 各種発表閲覧の手引き
- <u>口頭発表・各種講演の手引き</u>
  - •お手元のPC上の画面を送信するにあたって
  - 質疑への対応について

# web上での発表会場に ついて

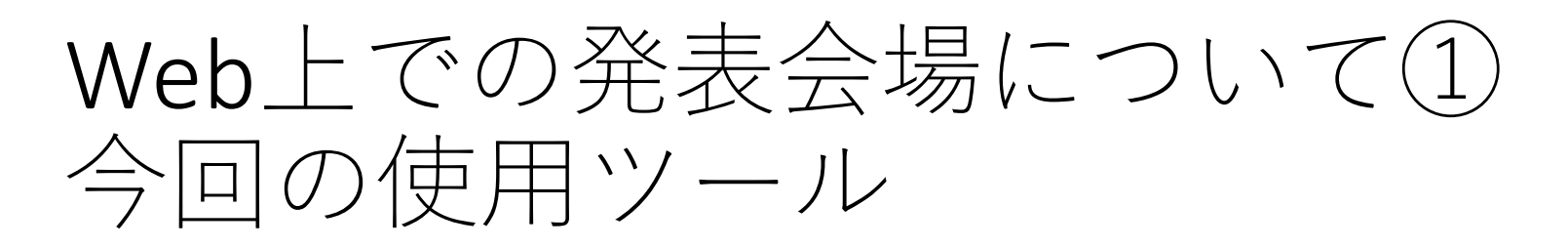

- Web会議システムZOOMと、 Webコミュニケーションツール "slack"を 併用します。
- ZOOMホームページ <u>https://zoom.us/</u>
- slackホームページ <u>https://slack.com/intl/ja-jp/</u>
- ブラウザ上、または専用アプリ(フリー)から
   利用できます。
  - 大会委員会より追ってご招待のメールをお送りします。

### Web上での発表会場について② 各Web会場で行われること

| イベント                  | ZOOM               | Slack              |
|-----------------------|--------------------|--------------------|
| ポスター発表                | 使用しません             | 発表・質疑応答            |
| 口頭発表                  | 会期当日の質疑応答          | 動画での事前プレゼン         |
| オーガナイズド・<br>セッション(OS) | 会期当日の企画・質疑<br>応答など | 事前のダイジェスト動<br>画の掲示 |
| 各種講演                  | プレゼンテーション          | 使用しません             |
| 運営委員会・総会              | 会議を実施              | 使用しません             |

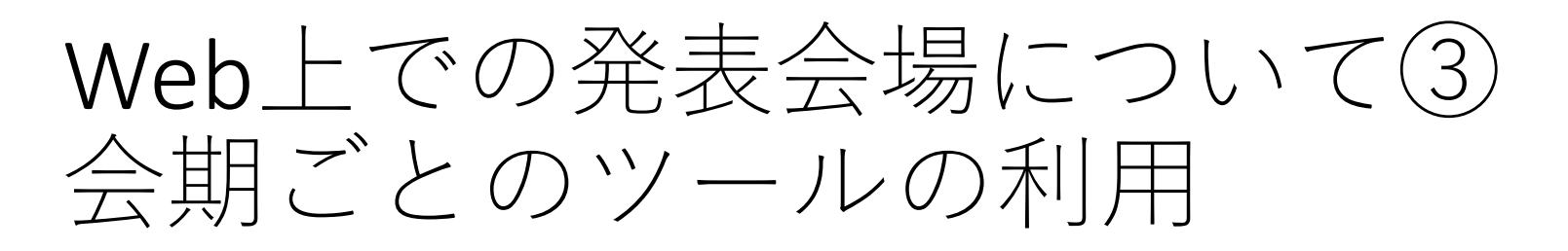

• 各発表種別での会場は以下のようになります

| 会期前(9/10-16)                                                              | 会期(9/17-19)                                      | 会期後( <b>9/19-29)</b>                            |
|---------------------------------------------------------------------------|--------------------------------------------------|-------------------------------------------------|
|                                                                           |                                                  |                                                 |
| (ポスター発表・口頭                                                                | <u>Slack会場</u><br>頁発表プレゼン動画・OS                   | ダイジェスト動画)                                       |
| この期間からポスター発表<br>の掲示・閲覧が可能です。<br>口頭発表・OSダイジェスト<br>動画もこの期間から掲示<br>され、閲覧できます | <u>ZOOM会場</u><br>口頭発表(質疑)<br>OS<br>各種講演<br>運営委員会 | この期間の質問・<br>コメントは可能ですが、<br>発表者からの回答は<br>義務付けません |

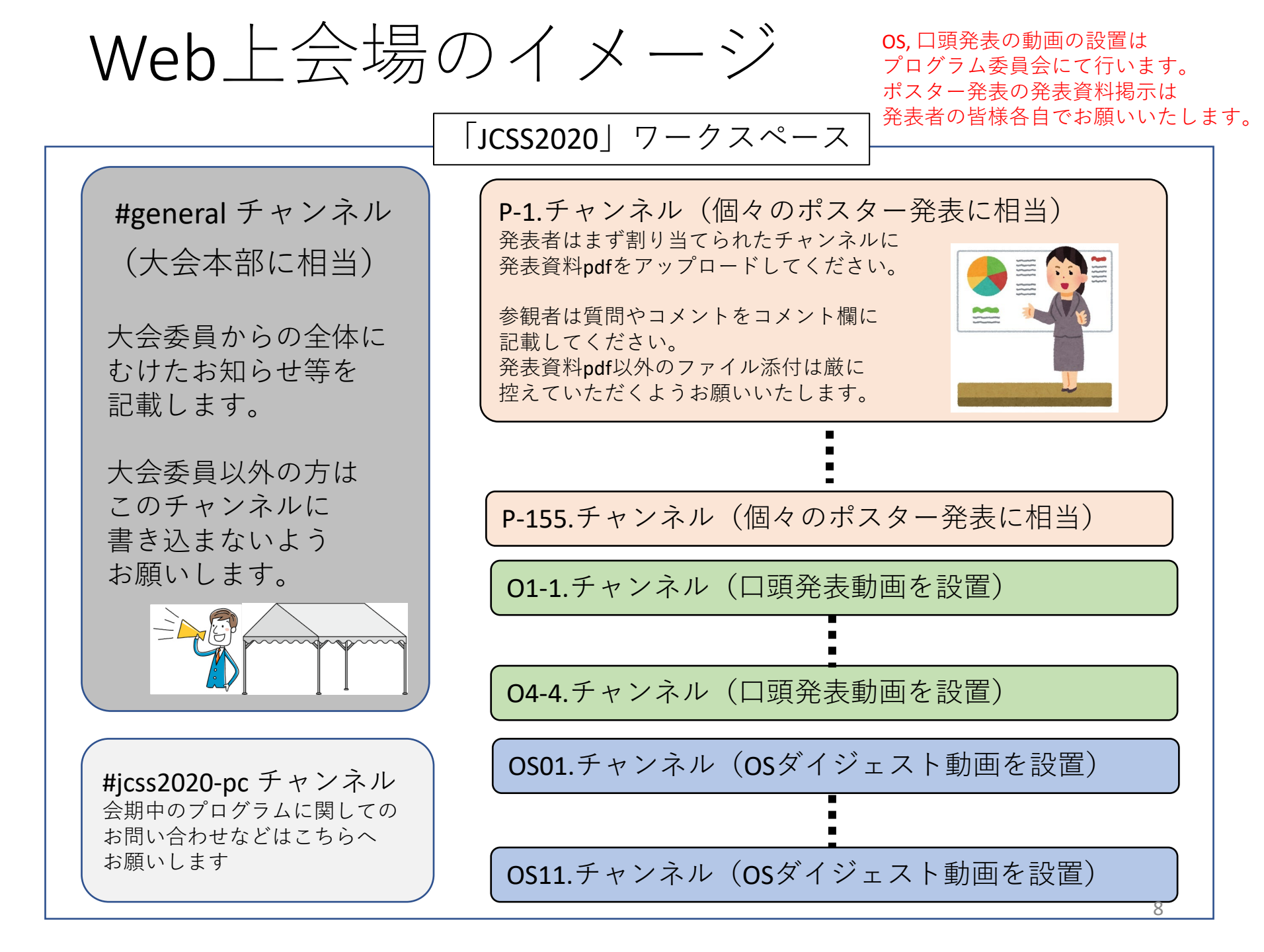

# Slackの基本利用 <sub>発表の検索、コメントの書き込み</sub>

### Slackの画面

 
 ・画面はテスト用のものです。大会当日は
 ・ 外見の違いが生じることをご了承ください。

|                                                                                                  | 〇 JCSS2020PC 内を検索                             | 索する               | Q                 | チュートリアル                                                                       | をスキップする   ?   |
|--------------------------------------------------------------------------------------------------|-----------------------------------------------|-------------------|-------------------|-------------------------------------------------------------------------------|---------------|
| JCS52020PC →<br>● 阿部慶賀                                                                           | <b>#p-t1</b> ☆<br>トピックを追加                     |                   | <b>2</b> 2 2+ (j) | <b>詳細</b><br># p-t1                                                           | ×             |
| ⑫ 下書き<br>圓 メンパーディレクトリとユ<br>Ⅲ App<br>參 ファイルブラウザ                                                   | <b># p-t1</b><br>ポスター発表テストチャンネル1              |                   | ×                 | Q+         EQ         ©           追加         検索         通話を           チャンネル情報 | ・・・<br>開始 その他 |
| ▼ チャンネル +<br># ideas                                                                             | 次にできることは                                      |                   |                   | メンバー                                                                          | 2 >           |
| <b># p-t1</b><br># p-t2                                                                          | 🤌 会話を開始する 👤 チームのメンバーを追加する                     | ○ チャンネルについてもっと詳しく |                   | ショートカット                                                                       | 0 >           |
| # project<br># px-t3                                                                             |                                               |                   |                   | ピン留めアイテム                                                                      | 0 >           |
| # weekly-sync<br># ようこそ                                                                          |                                               |                   |                   | ファイル                                                                          | >             |
| <ul> <li>ダイレクトメッ +</li> <li>阿部慶賀(自分)</li> <li>o Keiga Abe Edu</li> <li>み チームメンバーを追加する</li> </ul> |                                               |                   |                   |                                                                               |               |
|                                                                                                  | 阿部度賀 19:12<br>#p-t1 に参加しました。                  | 7月6日(月) ~         |                   |                                                                               |               |
|                                                                                                  | 阿部慶賀 19:12<br>チャンネルの説明を設定しました:ポスター発表テストチャンネル1 |                   |                   |                                                                               |               |
|                                                                                                  | #p-t1へのメッセージ<br>ダ B I ⊕ Φ ∅ ≔ ≔ ℡ ℡ ℡         |                   | Aa @ 🙂 🖉 >        |                                                                               | 10            |
|                                                                                                  |                                               |                   |                   |                                                                               | -0            |

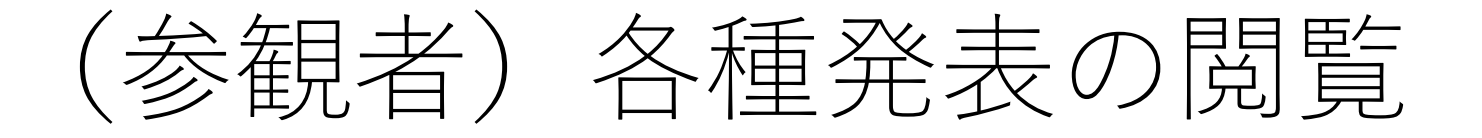

各発表ごとにチャンネルを設置します。
 #p-(ポスター番号)という名前(タグ)が付与されています。

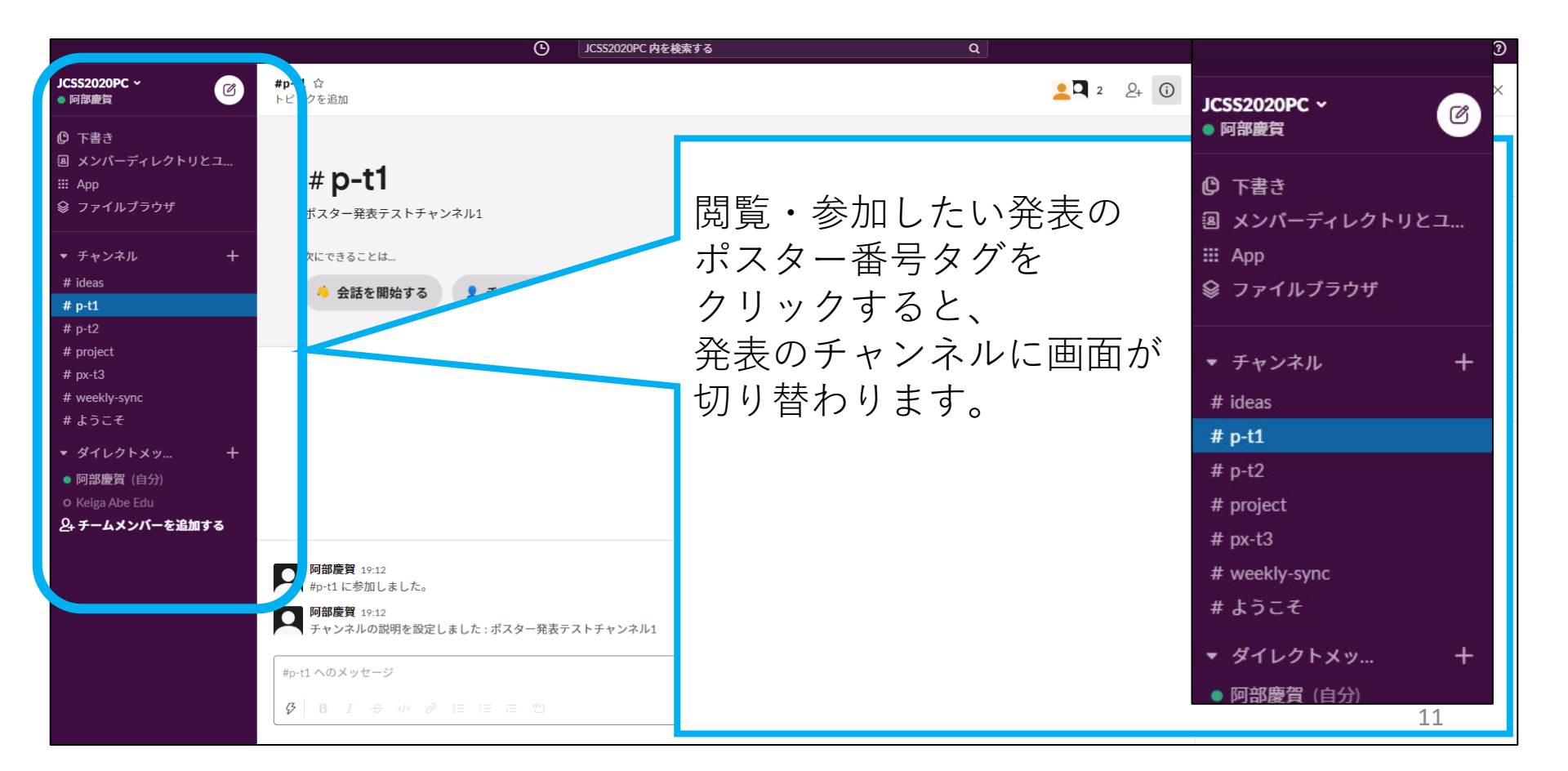

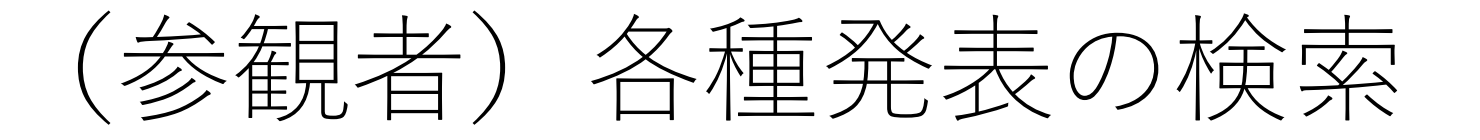

#### ・画面上部、検索ウィンドウからキーワードで 検索していただくことも可能です。

|                                                                                                    |                                      | O JCSS2020PC 内を検索する   | ٩        |                |                             | チュートリアルをス        | キップする ⑦    |
|----------------------------------------------------------------------------------------------------|--------------------------------------|-----------------------|----------|----------------|-----------------------------|------------------|------------|
| JC5S2020PC ~<br>● 阿部慶負                                                                                   | <b>#p-t1</b> ☆<br>トピックを追加            |                       |          | <b>2 2 2</b>   | <b>詳細</b><br>#p-t1          |                  | ×          |
| <b>⑫ 下書き</b><br>圏 メンバーディレクトリとユ<br>Ⅲ App<br>◎ ファイルブラウザ                                                    | <b># p-t1</b><br>ポスター発表テストチャンネル      | L                     |          | Х              | <b>2</b> +<br>追加<br>チャンネル情報 | 王Q 後<br>検索 通話を開始 | ・・・<br>その他 |
| <ul> <li>         ・ チャンネル         +         ・         +         ideas         # p-t1         </li> </ul> | 次にできることは<br>鳥 会話を開始する                | チームのメンバーを追加する チャンネルにつ | いてもっと詳しく |                | メンバー<br>ショートカット             |                  | 2 ><br>0 > |
| # p-t2<br># project<br># pv-t3                                                                           |                                      |                       |          |                | ピン留めアイテム                    |                  | 0 >        |
| # weekly-sync<br># ようこそ                                                                                  | C JCSS202                            | 20PC 内を検索する           |          |                | Q                           |                  | >          |
| <ul> <li>▼ ダイレクトメッ</li> <li>● 阿部慶賀 (自分)</li> </ul>                                                       |                                      |                       |          |                |                             |                  |            |
| o Keiga Abe Edu<br>& チームメンバーを追加する                                                                        |                                      | 7月6日 (月) 🗸            |          |                |                             |                  |            |
|                                                                                                    | <b>阿部慶賀</b> 19:12<br>#p-t1 に参加しました。  |                       |          |                |                             |                  |            |
|                                                                                                    | <b>阿部慶賀</b> 19:12<br>チャンネルの説明を設定しました | : : ポスター発表テストチャンネル1   |          |                |                             |                  |            |
|                                                                                                    | #p-t1 へのメッセージ                        |                       |          |                |                             |                  |            |
|                                                                                                    | <b>𝔅   B I ᢒ ↔ ∂ ﷺ</b>               |                       |          | Aa (@ (;)    > |                             | 1                | L2         |

### (参観者) 質問・コメントの書き込み

#### •コメント欄にて質問などを送ることができます。

| <b>阿部慶賀</b> 19:12<br>チャンネルの説明を設定しました : ポスター発表テストチャンネル1                                                  |          |
|----------------------------------------------------------------------------------------------------|----------|
| -t1 へのメッセージ                                                                                             |          |
| $B  I  \Leftrightarrow  \mathscr{O}  i \equiv  i \equiv  i \equiv  i \equiv  i \equiv  \textcircled{D}$ | Aa 🕲 🙂 🖉 |

コメント欄右下の[@]をクリック すると、コメントの宛先を指定 することができます。

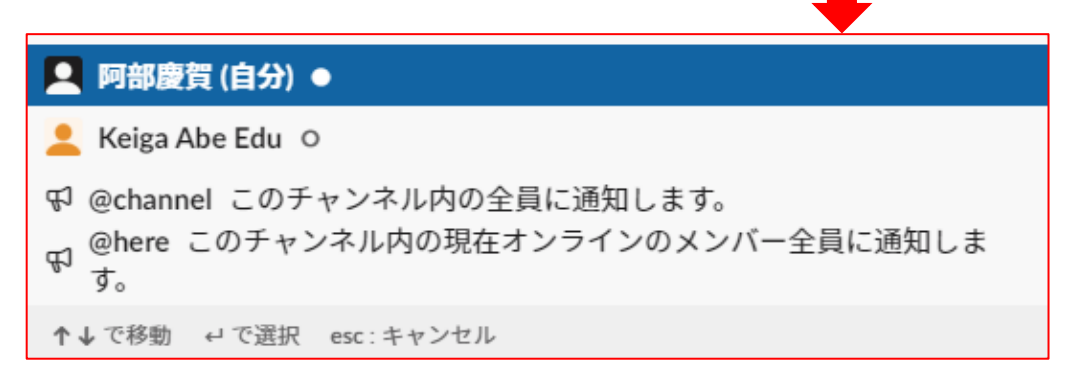

#### 発表チャンネルの利用について:参観者

- できること
  - 質問・コメントの書き込み
- 控えていただきたいこと
  - 添付ファイル付きのコメント
    - 資料を添えたい場合には、外部のストレージ (Google drive, Dropboxなど)にファイルを アップロードし、ダウンロードのためのURLを コメントに記載してください。
  - 公序良俗に反するコメント

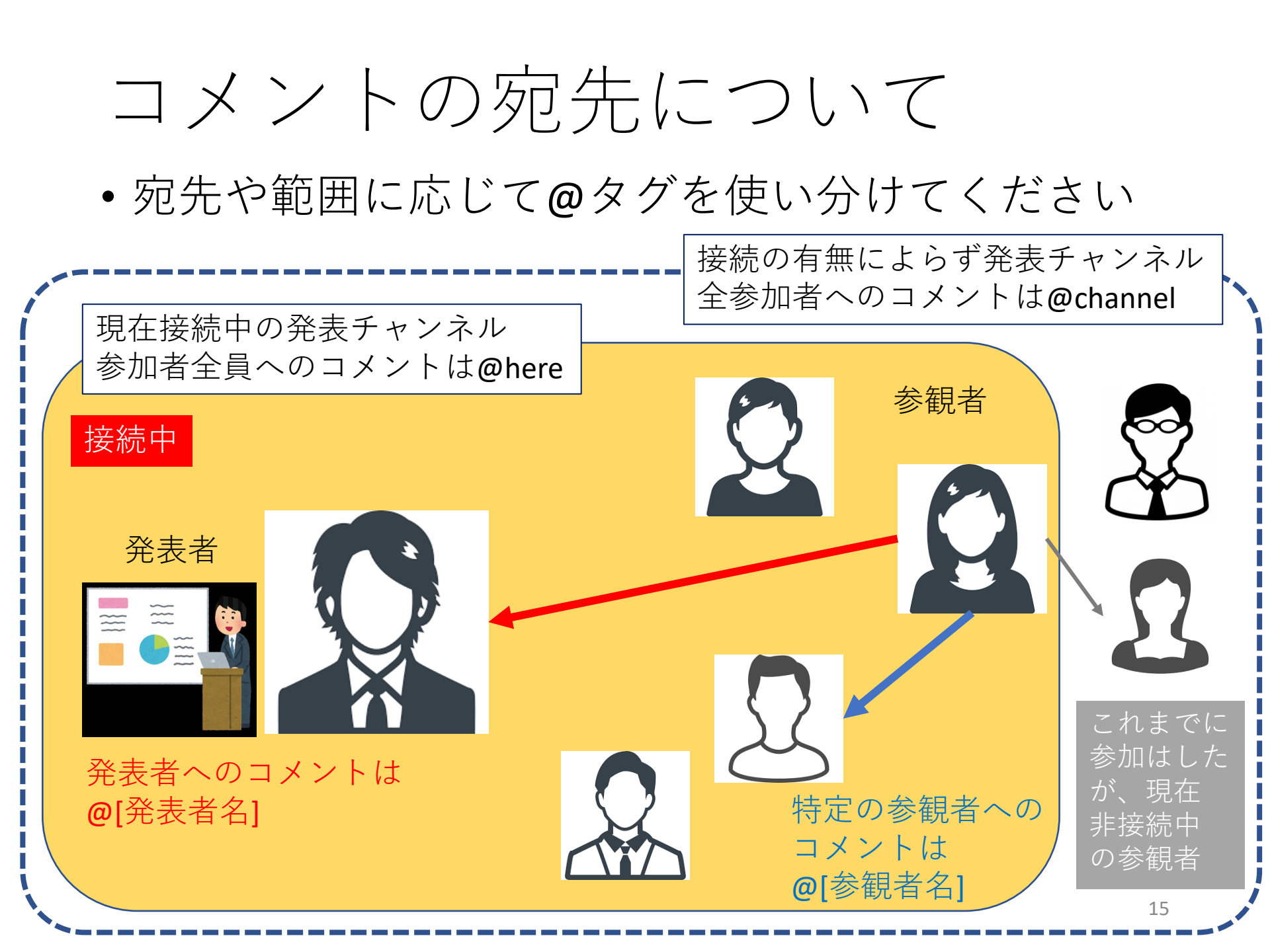

(参観者) コメントの編集・削除

| ■ 「「「「「」」」<br>「「」」<br>「」」<br>「」」<br>「」」<br>「」」<br>「」」 | <sup>2</sup> やファイルの保管などに使うと便利です<br>はセルフサービスでお願いします! | す。もちろん                                   |
|-------------------------------------------------------|-----------------------------------------------------|------------------------------------------|
| 5月16日(土) ×<br>「 「 「 「 「 「 「 「 「 「 「 」 「 」 「 」 「 」 「   |                                                     |                                          |
| 1 kB プレーンテキスト                                         | ます!                                                 |                                          |
| メモを書く<br>ダ B I ↔ ♂ 浸 ≔ ≔ 型                            | େ <u>କେ</u> ନ                                       | <b>メッセージのフォローを終了する</b><br>返信については通知されません |
|                                                       |                                                     | リンクをコピー                                  |
| コメント右上のアイコンから、                                        |                                                     | 未読にする ∪                                  |
| メッセージの編集や削除を行う                                        |                                                     | 後でリマインドする >                              |
| ことができます。                                              |                                                     | この会話にピン留めする P                            |
|                                                       |                                                     | メッセージを編集する E                             |
|                                                       |                                                     | メッセージを削除する delete                        |
|                                                       | Aa @ 🙂 🛛 >                                          | メッセージのショートカットを追加 🕑                       |

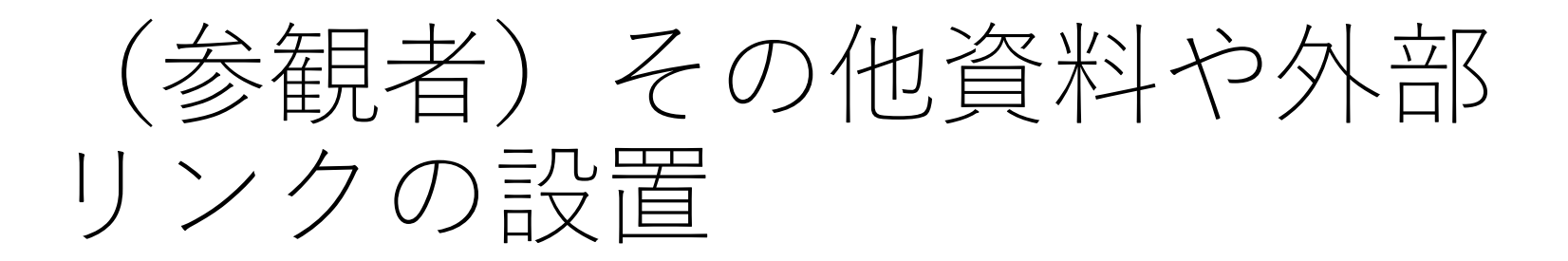

- 参観者については、コメントにファイルを 添付することを禁じています。
- ただし、外部サイトに資料をアップロードし、
   アクセスできるようリンクを張ることは可能です。
  - この際のトラブルについては責任はリンクを張った 参観者が負います。大会側は責任を負いませんので ご了承ください。
- 具体的な手順は発表者の場合と同じですので そちらをご参照ください。

ポスター発表の手引き

資料のアップロード、発表資料の書式

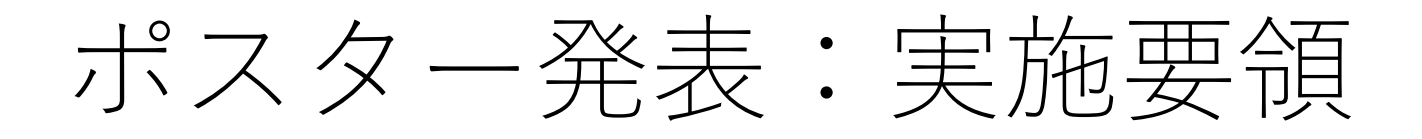

- 発表資料はSlack上に公開していただきます
  - ・会期一週間前(9月10日)からアップロード可能
  - •9月29日まで掲示する予定です
  - コメント欄にて質疑応答を行いますが、
     会期(9月17~19日)を除く期間での質疑に
     対する応答は発表者の任意で行うものとします。

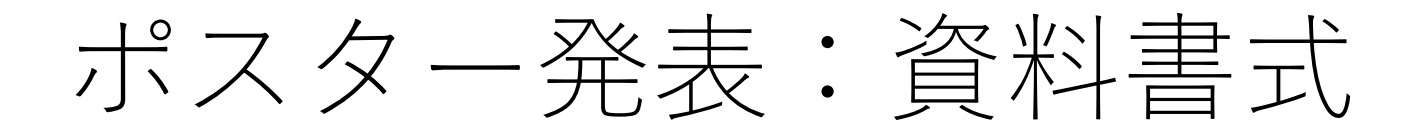

- ・視認性の面から、プレゼンソフトのスライド
   形式で作成することを推奨します。
- 配布用資料として一般的な大判ポスタータイプの資料も追加で公開することも許可します。
- アップロードできるファイルの容量は、
   <u>発表1件あたり合計20MBまで</u>を上限とします。

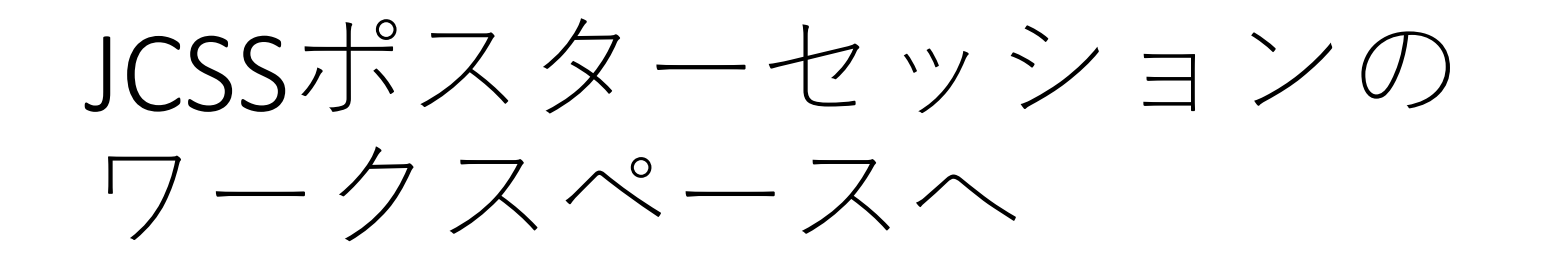

- ・はじめてSlackを使用される方
  - 大会プログラム委員会より、招待メールをお送り します。メールの指示に従って利用登録を行って ください。
- すでにSlackを活用されている方
  - 招待メールが送られますが、改めてアカウントを 作成する必要はありません。
  - ご自身が日ごろ活用されているアカウントから JCSS2020ワークスペースへご参加いただけます。

# ポスター掲示から撤収まで

|      | 期間        | 発表者                                   | 参観者                                        |
|------|-----------|---------------------------------------|--------------------------------------------|
| 事前揭示 | 9月10月~17日 | 発表資料のアップロー<br>ドをお願いします。               | 閲覧は可能ですが、質疑<br>応答は控えてください。                 |
| 大会発表 | 9月17日~19日 | 期間中に寄せられた参<br>加者からの質疑への回<br>答をお願いします。 | 閲覧と質問・コメントを<br>行うことが可能です。                  |
| 事後掲示 | 9月20日~29日 | 参加者からの質疑応答<br>は可能ですが、回答は<br>義務付けません。  | 閲覧と質問・コメントが<br>可能ですが、発表者から<br>の回答は保証されません。 |
| 揭示終了 | 9月30日     | 以後、引き続き議論を<br>当事者間でのご対応を              | 継続したい場合には、<br>お願いします。                      |

発表チャンネルの利用について: (発表者)

- できること&準備していただきたいこと
  - 発表用ファイルのアップロード pdfファイル20MB以内でお願いします。
  - 発表資料以外の動画資料などを活用したい場合には、 個人のストレージ(Google drive, Dropboxなど)に アップロードしたものへのリンクを張るなどして ご対応ください。大会側でのサポートはいたしません。
  - 会期以後の継続した議論を行いたい場合には、当事者間でSNSや連絡先情報を交換する、web会議を開催するなどしていただければ幸いです。この点についても、大会側ではサポートや責任を負うことはいたしません。

(発表者) 資料のアップロード(1)

• 発表者はまず資料のアップロードをお願いします。

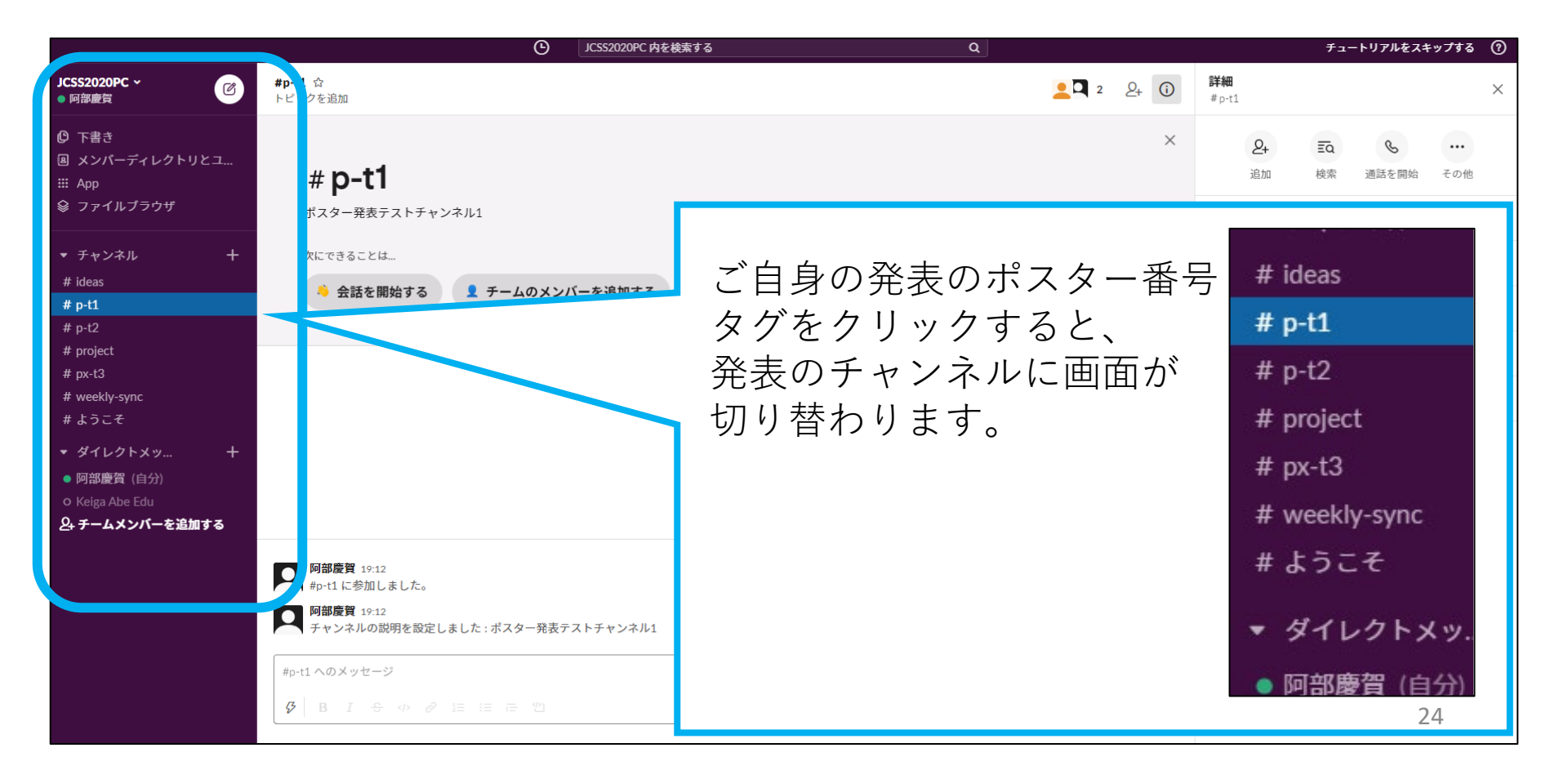

(発表者) 資料のアップロード②

 発表資料はコメントに添付する形で アップロードしていただきます。

| <b>阿部慶賀</b> 19:12<br>#p-t1 に参加しました。                                                                                                    |    |      |           |
|----------------------------------------------------------------------------------------------------|----|------|-----------|
| <b>阿部慶賀</b> 19:12<br>チャンネルの説明を設定しました : ポスター発表テストチャンネル1                                                                                                |    |      |           |
| 「#p-t1 へのメッセージ                                                                                                    |    |      |           |
| $\boldsymbol{\mathcal{G}} \mid \mathbf{B}  I  \Leftrightarrow  \diamondsuit  \boldsymbol{\mathcal{C}}  i \equiv  i \equiv  i \equiv  \textcircled{1}$ |    |      | Aa @ 🙂 🕼  |
|                                                                                                    |    |      |           |
| ゼムクリップ型のアイコンをクリックすると                                                                                                    |    |      |           |
| コメントにファイルを添付することができます                                                                                                    | 10 | 6    |           |
| ご使用のPC内にあるファイルを選択して                                                                                                    | Ad | (Cur |           |
| アップロードしてください。                                                                                                    |    | 以下から | ファイルを選択…  |
|                                                                                                    |    | 自    | 分のコンピューター |

(発表者) 資料のアップロード(3)

#### •ファイルの添付ができると、以下のような表示になります。

| <b>阿部慶賀</b> 19:12<br>#p-t1 に参加しました。                    |                   |
|--------------------------------------------------------|-------------------|
| <b>阿部慶賀</b> 19:12<br>チャンネルの説明を設定しました : ポスター発表テストチャンネル1 |                   |
| 本発表の資料はこちらになります。                                       |                   |
| JCSS2019_P2-38.p                                       |                   |
|                                                        | Aa @ 🙂 🕕 🕨        |
|                                                        | Ctri Deturn Titte |

追加で添付したい場合はゼムクリップ アイコンをクリック、投稿して良い場 合は▶のアイコンをクリックしてくだ さい。

ファイルの添付は1チャンネルあたり 最大で20MB以内でお願いします。

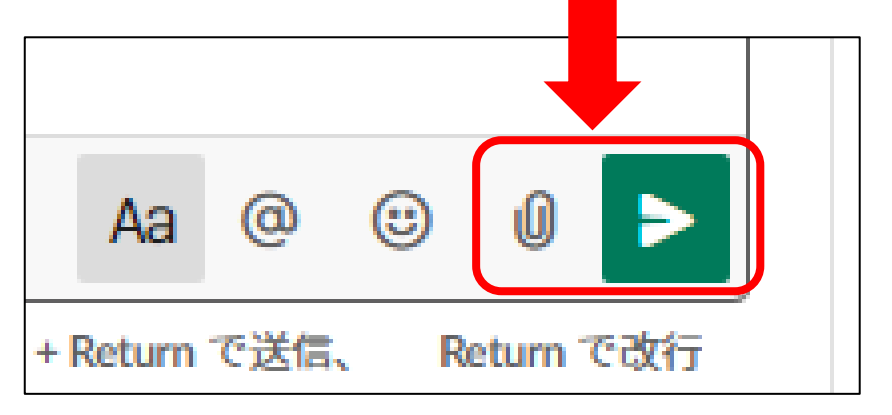

(発表者) 資料のアップロード④

ファイルやコメントは事後的に削除・修正が可能です。

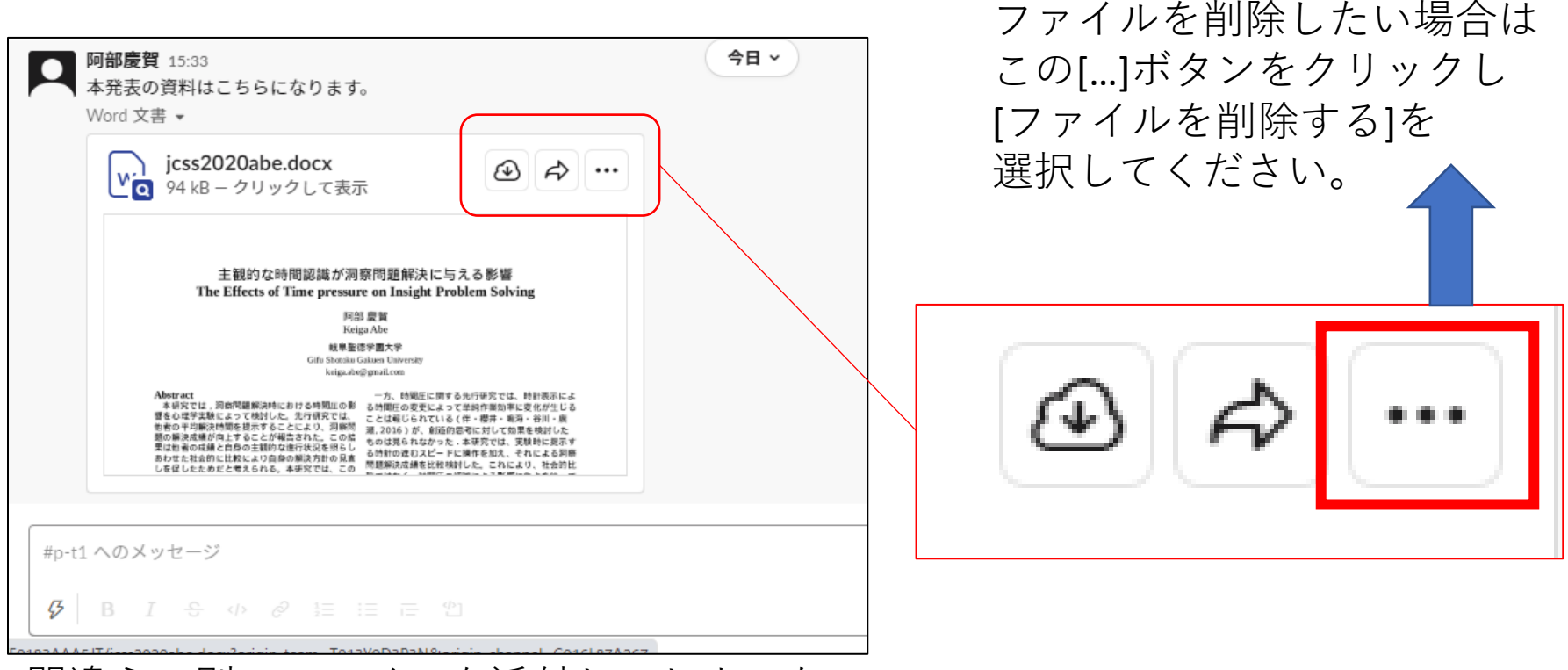

間違えて別のファイルを添付してしまった...

![](_page_27_Picture_0.jpeg)

• 発表中にアップロードできるのは原則として 発表資料pdfのみとなります。

![](_page_27_Figure_2.jpeg)

![](_page_28_Picture_0.jpeg)

 ダイアログボックスにリンクURLを添えることで コメントから外部サイトへのリンクを付与できます。

![](_page_28_Figure_2.jpeg)

設定出来たら[保存する]ボタンを押してくださか。

![](_page_29_Picture_0.jpeg)

#### • リンクが付与できますと、該当するテキスト部分が青く表示されます。

| 補足資料と | こして | こちら | 5の動 | 画も | ご参照    | 煎くだ | さい |   |  |
|-------|-----|-----|-----|----|--------|-----|----|---|--|
| Ø B   | I   | ÷   |     | Ø  | 1<br>2 | ∷≡  | Ē  | ப |  |
|       |     |     |     |    |        |     |    |   |  |

この状態でコメントを投稿すれば、 外部リンク付きコメントとして 表示されることになります。

外部リンクを張ることに伴うトラ ブルは、リンクを張った発表者が 責任を負うことになります。 大会側で責任は負いませんので ご了承ください。

![](_page_29_Picture_5.jpeg)

# Web会議システム ZOOMの利用について

# 口頭発表・各種講演について

- 以下のセッションはweb会議システムzoom上 にて行います。
  - 口頭発表 (会期当日)
  - 招待講演
  - •野島賞プレゼンテーション
  - •フェロー講演
  - 会長講演
  - オーガナイズド・セッション

### Web会議システムzoomについて

•大会当日は参加者に向けて送付されるzoom会 議室の各種招待情報(URL, ID, パスワード)に よって会場に入室することができます。

jcss2020web会場のご案内 jcss2020-pcさんがあなたを予約されたZoomミーティングに招待しています。 メール文面の 一例です。 トピック: JCSS2020初日 時間: 2020年8月21日 12:00 PM 大阪、札幌、東京 実際のURLや Zoomミーティングに参加する ID、パスコードは https://us02web.zoom.us/i/81880324354?pwd=Z1BEWXFoOXA1SHFNd2IoWV 送付されたものを ご確認ください。 ミーティングID: 818 パスコード: 6 ワンタップモバイル機器 +81524564439..81880324354#..#.615738# 日本

# (全員共通) ZOOMの画面

| <ul> <li>Zoom モーティング参加者(D: 215376</li> <li>② (②)</li> </ul> |                                                    | 発言中:                                                                                                    | _                  | 0 X | 大会ZOON                                      | <b>ハ</b> ページに                    | アクセ                      |
|-------------------------------------------------------------|----------------------------------------------------|----------------------------------------------------------------------------------------------------|--------------------|-----|---------------------------------------------|----------------------------------|--------------------------|
|                                                             | ミーティングトビック:<br>ホスト:<br>バスワード:<br>招待リンク:<br>参加者 ID: | JCSS2020初日<br>Keiga Abe<br>615738<br>https://us02web.zoom.us/j/81880324354?pwd=Z1BEW<br>おはペーディオ会議に参加しますか?<br>電話で参加 コンピューターのオーディオ | XFo                |     | しますと、<br>処理が行<br><del>)</del> その間(<br>設定をごる | 、大会側。<br>われます。<br>にマイク*<br>確認くだる | より人室<br>。<br>やカメラ<br>さい。 |
|                                                             | …<br>★一ディオに参加<br>□ Ξ                               | <b>コンビューターでオーディオに参加</b><br>コンビューターオーディオのテスト<br>ーティングへの参加時に、自動的にコンビューターでオーディオに参加                                                  |                    |     | 入室処理:<br>左のよう:                              | が終わりま<br>な画面に                    | ますと、                     |
|                                                             | ی<br>ترجعیان جر ا                                  | ま1 ■ C A ® C C C C C C C C C C C C C C C C C                                                                                     | ●■<br>- クアウト セッション | #7  | 切り替わ                                        | ります。                             |                          |
| 2020                                                        |                                                    |                                                                                                    |                    |     |                                             |                                  |                          |
| ب<br>م ا                                                    |                                                    | •                                                                                                    | <b>41</b>          | -   | <u>^</u>                                    |                                  | ⊕⁺                       |

各種設定や機能は、画面下部のボタンで変更、活用できます

### (全員共通) 各ボタンの機能について

多様な機能が備わっていますが、発表時には
 一部の機能が使えれば問題ありません。

![](_page_34_Figure_2.jpeg)

![](_page_35_Picture_0.jpeg)

•ご自身の映像・音声環境を確認してください。

![](_page_35_Figure_2.jpeg)

![](_page_35_Picture_3.jpeg)

![](_page_35_Picture_4.jpeg)

このアイコンをクリックすると、ミュート状態と 音声入力可能状態を切り替えることができます。

口頭発表やOS、各種講演の発表者以外は原則として 音声をミュート状態にしておいてください。

なお、<u>ミュート状態でも、Spaceキーを押している間は</u> <u>マイクがONの状態になります</u>。質疑応答の際などに ご活用ください

![](_page_36_Picture_0.jpeg)

- •通信帯域への影響に配慮し、発表者以外は 原則としてカメラをOFFにすることを推奨します。
- また、大会側がカメラをONにすることを強制する こともありません。

![](_page_36_Picture_3.jpeg)

ただし、オーガナイズド・セッションに 関しては、オーガナイザの意向によって カメラをONにするよう指示がある場合が あります。

詳しくはオーガナイザからの説明を ご確認ください。

![](_page_37_Picture_0.jpeg)

- •画面下部にある[参加者]ボタンを クリックすると、今参加している 人のリストが表れます。
- •参加者の一覧にお名前があるか 確認し、名前の表示を設定して ください。

![](_page_37_Picture_3.jpeg)

 [詳細]をクリックすると名前とプロファイル
 画像の変更や設定ができます。
 →名前は参加申し込み時のお名前とご所属が 表示されるよう変更をお願いいたします。

![](_page_37_Picture_5.jpeg)

(全員共通) チャット機能

![](_page_38_Picture_1.jpeg)

#### [チャット]ボタンをクリックすると、画面右に チャット欄が表示されます。

# (全員共通) チャット機能

チャット欄からはメッセージの送信が可能です。

- メッセージは全体への一斉送信と特定の 参加者への個別送信が可能です。
  - 宛先を間違えないようご確認ください。

![](_page_39_Picture_4.jpeg)

![](_page_40_Picture_0.jpeg)

- 参観者からの質問は原則チャット欄から行うようお願いいたします。
- 質問文は長文にならないよう、簡潔に お願いします。
  - 必要に応じて、発表者または座長の判断で 口頭での応答を指示します。
- 同じ質問者が多数の質問を連続して 書き込むこともご遠慮ください。
  - 時間内にできるだけ多くの方が議論に参加できるよう、ご配慮をお願いいたします。

口頭発表・各種講演の手引き

# ZOOM利用を要する発表種別

- ・ 口頭発表・各種講演・OSではZOOMを用いる場面がございます。
  - 口頭発表:発表動画の概要説明と質疑応答
  - 各種講演:講演と質疑応答
  - OS: 話題提供・パネルディスカッション

![](_page_43_Picture_0.jpeg)

 ・画面下部の[画面を共有]ボタンをクリックすると
 手元のPC上で実行中のウィンドウ画面を発信できます。

![](_page_43_Picture_2.jpeg)

![](_page_44_Picture_0.jpeg)

• 発表を終えましたら、画面上部の[共有の停止] ボタンで画面共有を終えてください。

![](_page_44_Picture_2.jpeg)

![](_page_45_Picture_0.jpeg)

- ・質問はチャット欄に寄せられますが、どの質問に応答するかは発表者の判断にゆだねます。
  - 即答の難しいもの、長時間の議論になるものは、 発表動画のSlack上で議論を継続することも ご検討ください。
  - なるべく大勢の参観者との議論が展開できるよう、
     応答の長さにもご配慮をお願いいたします。

# その他、お問い合わせ

- JCSS2020プログラム委員会メールアドレス jcss2020-pc@jcss.gr.jp
- または、大会委員会チャンネルへ (#jcss2020-pc)